## **Access Your Journals**

1

To access your ACSM journals as an ACSM member, click log-in on the homepage www.acsm.org.

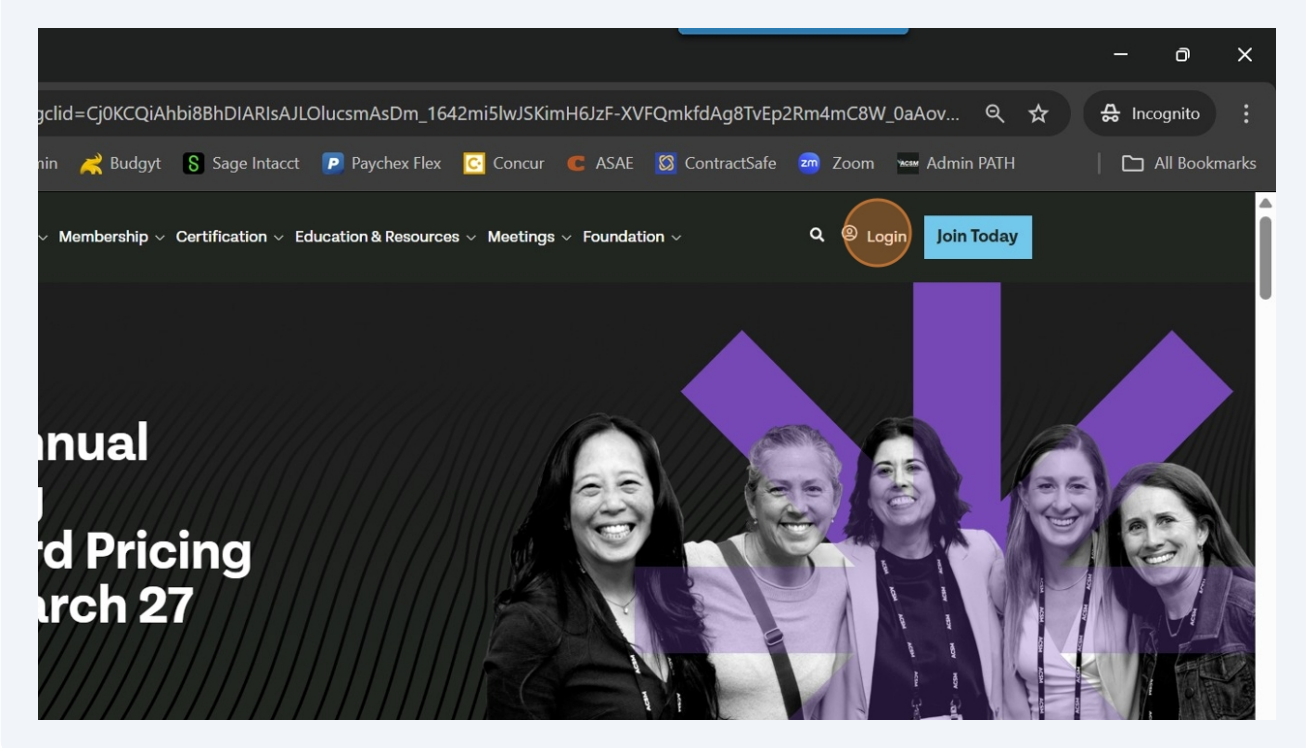

2 Enter your log-in credentials then click Sign in.

|                                          | Sign in                   |
|------------------------------------------|---------------------------|
| Sign ir<br>Email Ad<br>kscho<br>Password | wengerdt@acsm.org         |
| Forgot ys<br>Don't hav                   | e an account? Sign up now |
| Q Search CACSM                           | 2 📮 🗰 🦞 🧕 😐 📮 🗧 🗧         |

**3** You will be automatically redirected to the Member Hub/MyACSM homepage.

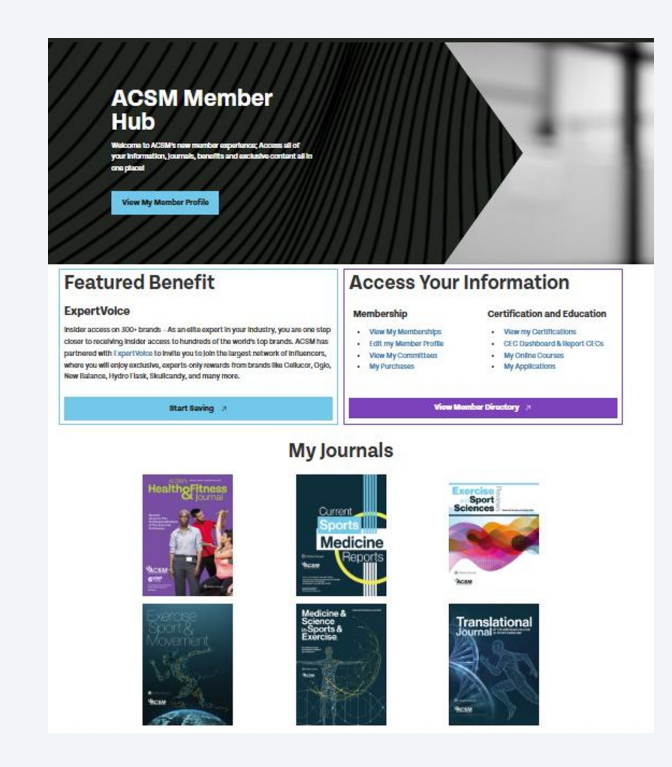

Scroll down to the MyJournals section. All the journals included in your membership record will appear. Click on the journal you wish to access online.

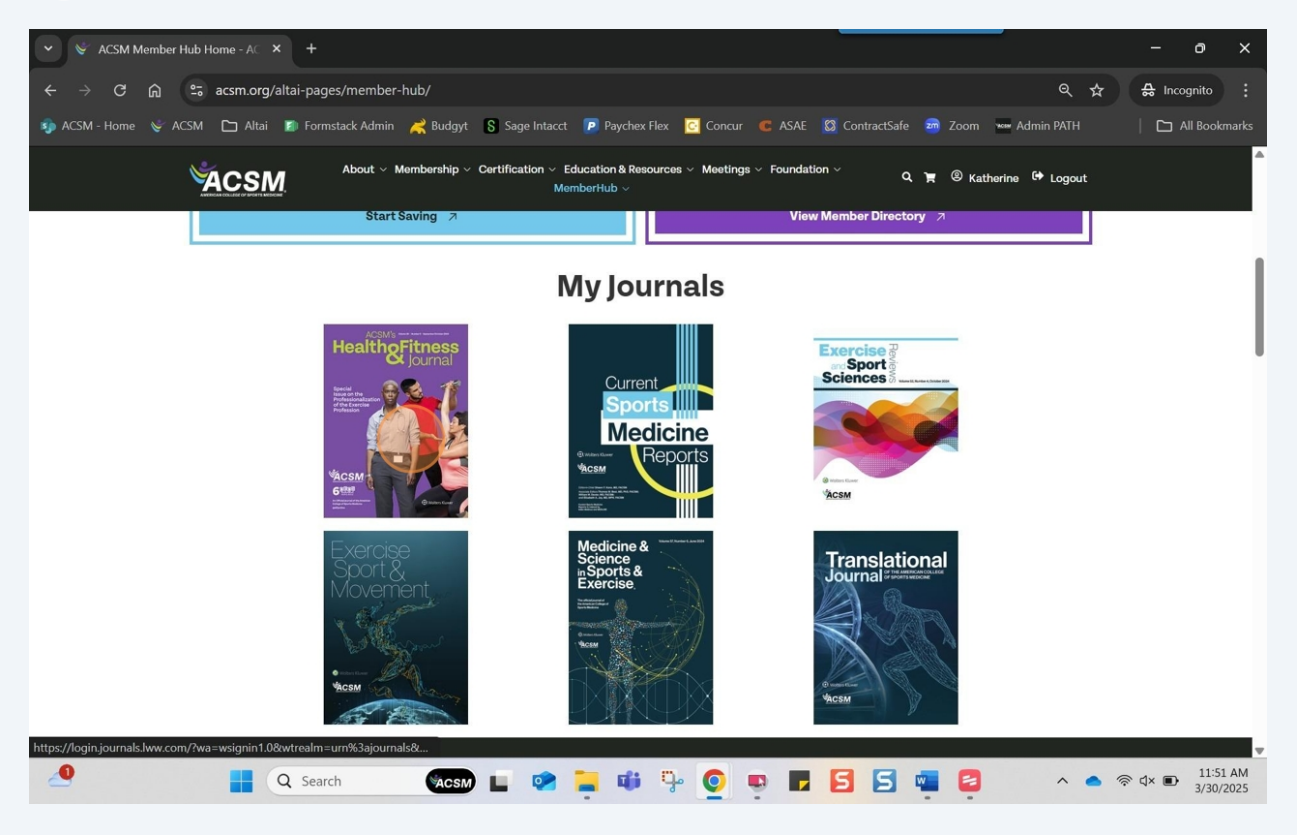

You will be automatically transferred to the journal homepage through Wolters Kluwer.

| Current Sports Medicine Report                       | x +                                                                                                    | - 0 ×                                                                          |
|------------------------------------------------------|----------------------------------------------------------------------------------------------------|--------------------------------------------------------------------------------|
| ← → C ⋒ 😁 journals.h                                 | ww.com/acsm-csmr/pages/default.aspx                                                                                                    | © ☆ ⇔ Incognito 🗄                                                              |
| 🤹 ACSM - Home 🛭 👻 ACSM 🗈 Altai                       | 👔 Formstack Admin 🛛 🤾 Budgyt 💲 Sage Intacct 🝺 Paychex Flex 🛛 🧟 Concur 🧯 ASAE 💈                                                                                                    | ContractSafe 👼 Zoom 🛥 Admin PATH 🛛 📔 All Bookmarks                             |
|                                                      | Www.com - make it your                                                                                                    | <sup>®</sup> Wolters Kiuwet                 Find Your Specialty →              |
| 🔹 Log in or Register 🗧 Subs                          | scribe to journal 🛛 🖂 Get new issue alerts                                                                                                    | 🤹 Wolters Kluwer                                                               |
| SPORTS MEI                                           | DICINE ACSM                                                                                                    | Articles  Search Q Advanced Search                                             |
| Articles & Issues 💙 Collec                           | tions ✔ Videos For Authors ✔ Journal Info ✔                                                                                                    | History 🤊                                                                      |
| Current Issue                                        |                                                                                                    |                                                                                |
| Current<br>Sports<br>Medicine<br>Medicine<br>Reports | March 2025 - Volume 24 - Issue 3<br>Editor-in-Chief: Shawn F. Kane, MD, FACSM<br>ISSN: 1537-8918<br>Frequency: 12 issues / year<br>Ranking: 64/127 in Sports Science<br>Total Cites = 2,404<br>Eigenfactor Score = 0.00209<br>Cited Half- Life = 8.3<br>Google Scholar h5- index = 34 | Official Journal of the<br>American College of Sports Medicine<br>www.acsm.org |

4

5